<sup>令和7年2月4日</sup> 第**2号** 

<sup>担当</sup> 長崎県教育センター 企画・次世代型研修推進課 s403502@pref.nagasaki.lg.jp

#### 第2号の発行に当たって

🤱 info!ながさき

今年度も、皆様の学びを支援させていただきました教育セン ターの研修講座も残り二つとなりました。研修講座を御活用いた だいたことに感謝いたします。

さて、教育センターが実施した研修以外にも、多くの研修に御 参加されたことと思います。Plantには研修に参加した記録(研修 受講履歴)を残す機能があります。今回の通信では、研修受講履 歴の登録方法を御紹介いたします。 「研修受講履歴」とは

研修受講履歴とは、教員免許更新制の発展的 解消に伴い制度化(教育公務員特例法第22条 の5)された仕組みの一部です。この仕組み及 び研修受講履歴の記録とその活用については、 長崎県教育委員会から「研修履歴を活用した対 話に基づく受講奨励に関する手引き 第2版 (令和5年3月)」に示されています。

# 疑問 Plant の「受講履歴」には、どの研修をどのように記録するの?

・研修履歴に記録する研修って、どこまでを記録すればいいのだろう… ・民間の研修を受講した場合、Plantには自動記録されないので、自分で記録しないと研修履歴には残せないですよね…

Plant全国教員研修プラットフォームに

関するちょっとした疑問に答えます

<mark>お答えします</mark> 研修には、「必須記録」と「任意記録」 があります。 ・Plantで申込みをした研修は「受講履歴」に自動的に記録 ・その他Plantで申込みをしていない研修は各自で記録

# 研修履歴の記録の範囲

#### 【必須記録】

- ア 任命権者及び服務監督権者が実施する研修
- イ 任命権者が開設した免許法認定講習等による単位の修得
- ウ 大学院修学休業により履修した大学院の課程等
- エ 外部機関等への交流研修
- オ 教職員支援機構が実施する研修
- 力 国、県及び市町教育委員会による研修指定校における研修
- アは、研修実施者が記録
   (県教育センター以外の研修記録は検討中)
- ・イ~エ及び力は、Plantを利用していない研 修のみ、各自でPlantの「受講履歴」に記録
- ・オは、教職員支援機構が記録
- ・キは、各自でPlantの「受講履歴」に記録 (Plantに掲載されている研修を除く)

#### 【任意記録】

+ 教師が申告する自主的な研修

※ キの研修記録は、必要に応じて登録してください。 自主的な研修の全てを記録する必要はありません。

## 「受講履歴」の記録方法 教員アカウントでPlantにログイン後、以下①~⑤の手順で行います。

| 1<br>利用者TOP                              | <b>金山 1</b> 1 1 1 1 1 1 1 1 1 1 1 1 1 1 1 1 1 1 | 📭 研修検索 | 📘 研修申込状況 | ■ 受講履歴     |                                                                     |
|------------------------------------------|-------------------------------------------------|--------|----------|------------|---------------------------------------------------------------------|
| 受講履歴一覧 受講履問                              | 22 金田 (2)                                       | 3      |          |            |                                                                     |
| 受講題 接登録 一覧 接案 除条条件初期化 受講 医型白如 受講 医型一场 登録 |                                                 |        |          |            |                                                                     |
| 受講履歴 登録                                  |                                                 |        |          | 5 <b>S</b> |                                                                     |
| * 研修名                                    |                                                 |        |          |            | 4                                                                   |
| 研修概要                                     |                                                 |        |          |            | <ul> <li>・研修名【必須】</li> <li>・研修概要(任意)</li> <li>・研修コード(任意)</li> </ul> |
| 研修コード                                    |                                                 |        |          |            | • 研修運営・宝祐者(任音)                                                      |
| 研修運営・実施者                                 |                                                 |        |          |            |                                                                     |
| ∗ 指標一般コード                                |                                                 |        |          |            | ・指標一般コート【必須】※「一般」を選択                                                |
| * 研修フラグ                                  | □ リアルタイム・オンライン □ 対面 □ オンデマンド □ その他              |        |          |            | ・研修フラグ【必須】※いずれかに☑                                                   |
| *研修属性コード                                 | ~                                               |        |          |            | ・研修属性コード【必須】                                                        |
| *研修開始日                                   | yyyy/mm/dd                                      | Ē      |          |            |                                                                     |
| 研修終了日                                    | yyyy/mm/dd                                      |        |          |            | ※該自りるものを選択                                                          |
|                                          |                                                 |        |          |            | ・研修開始日【必須】                                                          |
| 受講した気づき・所感                               |                                                 |        |          |            | <ul> <li>・研修終了日(2日以上開催の場合に記入)</li> </ul>                            |
|                                          |                                                 |        |          |            | <ul> <li>・受講した気づき・所感(任意)</li> </ul>                                 |
|                                          |                                                 |        |          |            |                                                                     |

## 担当者からの お知らせ

令和5年度から令和6年度のPlant利用前までの研修履歴を記録する「研修受講履歴一覧シート」は、令和5年3月末 に県教育委員会から学校管理職を通じて配付されています。入力したファイルは、Plantを使用して長崎県教育セン ターに送付してください。(送付は、「Plantの操作体験(令和6年6月10日通知)」の中で行うことができます。)

※次号(第3号)では、「教員アカウント管理(異動に伴うメールアドレスの変更等)」についてお知らせします。